## How to Install Microsoft Office 365

1. Enter *portal.office.com* into your browser.

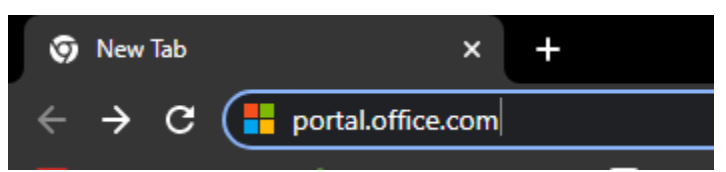

 Sign in using your full LTCC email (EX. <u>username@mail.ltcc.edu</u>) and password.

| Microsoft               |          |      |
|-------------------------|----------|------|
| Sign in                 |          |      |
| username@mail.ltcc.     | edu      |      |
| No account? Create one  | <u>!</u> |      |
| Can't access your accou | nt?      |      |
|                         | Back     | Next |

3. Redirects to LTCC Single Sign on Page

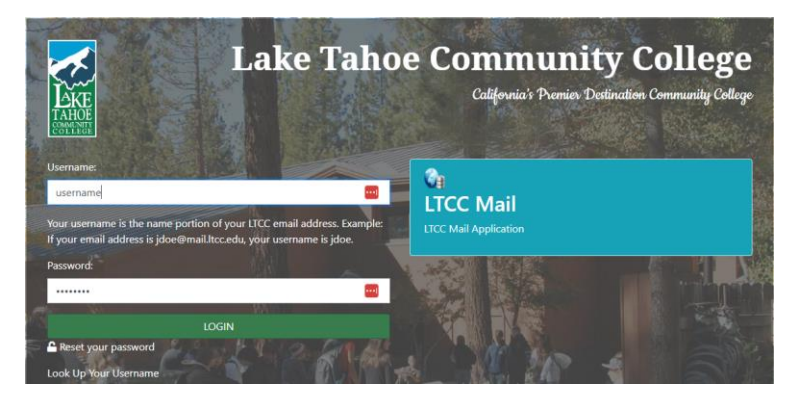

HOW TO INSTALL MICROSOFT OFFICE 365 – UPDATED SEPTEMBER 2024 | Lake Tahoe Community College

- 4. Sign in using your LTCC username and password.
  - **a.** Your username shows just before the @ in your full email ending @mail.ltcc.edu.
  - **b.** You can reset your password here if needed.
- 5. Complete your multi-factor authentication (MFA) for security.
- 6. From the Microsoft 365 home page you have access to web browser versions of all apps by clicking on the dots on the top left.
  \*Chromebooks use the web browser version only, instead of apps.

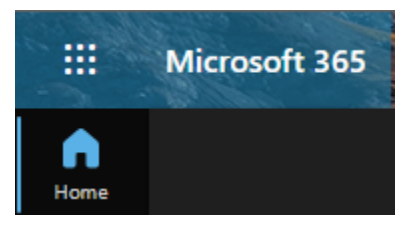

7. To install Office 365, click on Install Apps on the top right.a. Install Microsoft 365 apps.

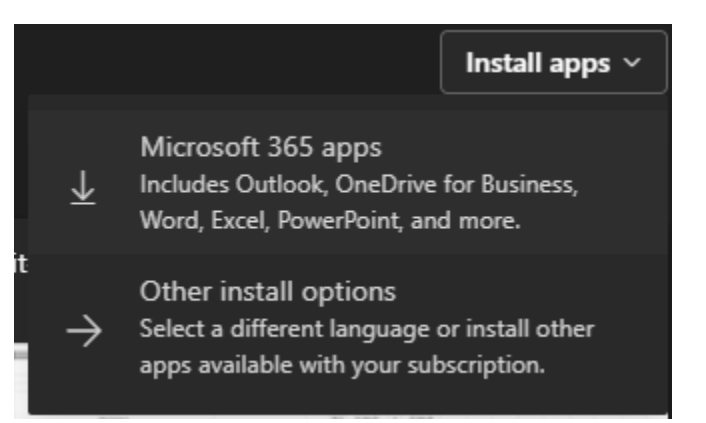

- **8.** After installation, be sure to *sign in* to one of the Office apps to activate the license!
  - a. <u>username@mail.ltcc.edu</u> email and password
  - **b.** Can install software on *up to* five devices.
  - **c.** License ends after you are no longer affiliated with Lake Tahoe Community College.